## ХЕРСОНСЬКИЙ ДЕРЖАВНИЙ УНІВЕРСИТЕТ ОФІС ІНШОМОВНОЇ ОСВІТИ

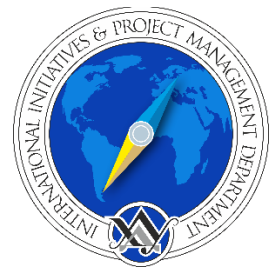

## Проходження тесту з визначення рівня володіння англійською мовою (рівня курсу, за яким Вам можна навчатися)

1. Для проходження тесту перейдіть за покликанням: http://form-timer.com/start/30c63e92

2. Введіть у полі, що з'явиться, Ваше прізвище, ім'я та по-батькові й натисніть Start:

| C 🗟 🛱 form-timer.com/start/30c63e92                                                                         | ☆ 0 @ 한   팩 종 |
|----------------------------------------------------------------------------------------------------|---------------|
| Placement Test                                                                                              | time allowed  |
| This assessment is timed. Good Luck.                                                                        | -             |
|                                                                                                    |               |
| your full name                                                                                              |               |
|                                                                                                    |               |
| This is a timed form, the time it takes you to complete it will be recorded. Make sure you submit on time I |               |
| If you submit late, your response will still be saved.                                                      |               |
|                                                                                                    |               |
|                                                                                                    |               |
| Made with Timer for Google Forms                                                                            |               |
| Some music to listen to while you work                                                                      |               |

3. Після натискання на *Start* ви перейдете на Google-форму зі зворотнім відліком часу – 30 хв.:

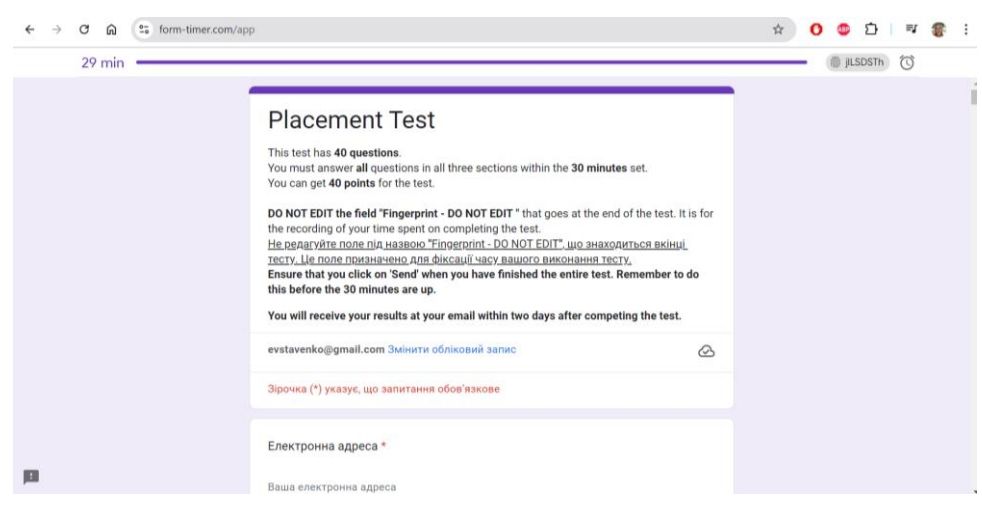

4. Ознайомтесь із особливостями тесту, введіть свою електронну адресу (на неї ви згодом отримаєте результати тесту), своє ім'я та прізвище англійською та виконайте завдання тесту.

!!! Не редагуйте поле під назвою "Fingerprint - DO NOT EDIT", що буде знаходитись наприкінці тесту. Воно заповнюється автоматично і призначено виключно для фіксації часу вашого виконання тесту.

| $\leftrightarrow$ $\rightarrow$ $\mathcal{C}$ $\widehat{\mathbf{C}}$ form-timer.com/app |                                                                                                    | ९ ☆ 🚺 🤩 🖸 । 🛒 🏽 😵 🗄 |
|-----------------------------------------------------------------------------------------|----------------------------------------------------------------------------------------------------|---------------------|
| 25 min                                                                                  |                                                                                                    | ILSDSTH 🔯           |
|                                                                                         | Placement Test                                                                                                    |                     |
|                                                                                         | evstavenko@gmail.com 3мінити обліковній запис                                                                                 |                     |
|                                                                                         | Зірочка (*) указує, що запитання обов'язкове                                                                                  |                     |
|                                                                                         | Do not edit this field, click on SUBMIT                                                                                       |                     |
|                                                                                         | The field below is needed by Form Timer and must NOT be modified. If you modify this key<br>your answer will not be recorded. |                     |
|                                                                                         | Fingerprint - DO NOT EDIT *                                                                                                   |                     |
|                                                                                         | jlLSDSTh                                                                                                    |                     |
|                                                                                         | 🕖 Надіслати мені копію моїх відповідей.                                                                                       |                     |
| pa                                                                                      | Назад Надіслати Очистити форму                                                                                                |                     |

За бажанням ви можете отримати копію ваших відповідей, натиснувши «Надіслати мені копію моїх відповідей»

Успіхів!